## Como hacer el seguimiento de la revisión de tesis

1. Abra el link que se encuentra en la página.

Este link lo llevará a una página de inicio donde le pedirá usuario (Código de estudiante) y clave, el cual le será proveído por el director de la maestría cuando inicie el proceso de revisión de tesis (Figura). Esta página aparece del Dr. Cesar Posada, quien es mi hermano y me ha prestado el servidor para colocar la base de datos, no se preocupen, funciona bien para el archivo de la maestría.

| Tr. César Posada - Salud | Ocupacional                                                                                        |
|--------------------------|----------------------------------------------------------------------------------------------------|
|                          |                                                                                                    |
| Abrir progra             | ma de "MCB_manager" con:                                                                           |
|                          |                                                                                                    |
|                          | Cuenta de invitado                                                                                 |
|                          | <ul> <li>Cuenta de invitado</li> <li>Empresa y contraseña</li> </ul>                               |
| Empresa:                 | <ul> <li>Cuenta de invitado</li> <li>Empresa y contraseña</li> <li>Empresa y contraseña</li> </ul> |
| Empresa:<br>Contraseña:  | Cuenta de invitado<br>Empresa y contraseña                                                         |

En la opción de Empresa y Contraseña ubican los datos, en "Empresa" el código de estudiante y en contraseña, la asignada, si no tiene contraseña solicítela al director de la maestría <u>raul.posada@ucaldas.edu.co</u> y luego click en iniciar sesión.

## 2. Al entrar encontrará lo siguiente:

Estudiante, código y nombre de la tesis, que no los pueden modificar sin autorización. Fecha: fecha en que sucede lo que aparece en la descripción. Descripción: datos de lo que sucede en el seguimiento de la revisión de tesis. Concepto: estado en el que se encuentra la descripción.

Solo están disponibles los links de los enlaces señalados con flechas.

| Código de estudiante<br>123456789 |                   | Evaluación de tesis<br>Nombre de estudiante<br>Pepita Mendieta |                | tesis        |      | Principal<br>Tesis | Nuevo<br>Duplicar<br>Eliminar |
|-----------------------------------|-------------------|----------------------------------------------------------------|----------------|--------------|------|--------------------|-------------------------------|
| Muestra                           | de como queda     | en la pre                                                      | sentación para | a estudiante | es V | 7                  |                               |
| /                                 | Búsqueda          | Buscar                                                         | Mostrar todo   | 🔷 1 de 1     | ≫    | Desumentes         |                               |
| Fecha                             | Descripción       |                                                                | Concepto       | Documentos   |      |                    |                               |
| 07/44/0000                        | Entrega por estur | diante                                                         |                | Listo        |      |                    |                               |

Flecha verde: indicador del registro activo. Flechas violeta: avance o retroceso en los registros. Flecha roja: ir a los documentos.

3. Al hacer click en documentos se accede a la siguiente imagen.

| Pepita Mendieta           |                           |                              |
|---------------------------|---------------------------|------------------------------|
| Evaluador 1               | Evaluador 2               | Director de<br>maestría      |
| Concepto                  | Concepto                  |                              |
| Observaciones a propuesta | Observaciones a propuesta | Observaciones<br>a propuesta |
| Comentarios               | Comentarios               | Comentarios                  |
| Documentos adicionales    |                           |                              |
|                           |                           |                              |
|                           |                           |                              |
|                           |                           |                              |

Fuera del recuadro encuentra el código del estudiante y un link a seguimiento para volver a la pantalla anterior.

## Descarga de documentos

En el recuadro encuentra el nombre del estudiante, Concepto, Observaciones a propuesta, Comentarios y documentos adicionales, los cuales aparecen en negro hasta que se tenga documentación, cuando se tenga documentación aparecerá en forma de Link (con color azul).

Concepto: es el concepto del evaluador.

Observaciones a propuesta: es el documento revisado con las anotaciones de las observaciones de cada evaluador y del director de tesis.

Comentarios: se colocan cuando el evaluador o el director tiene algún comentario adicional a los archivos enviados.

En documentos adicionales: corresponde a otros documentos que los evaluadores sugieran para lectura o incorporar al trabajo.

Cuando se haga click en los archivos con link automáticamente los descarga o los abre en el recuadro. Proceda a descargarlos desde ahí.